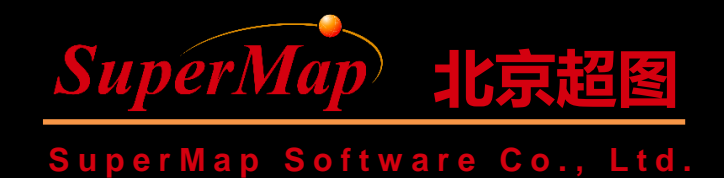

# SuperMap iClient for JavaScript Getting Started —Leaflet

SuperMap Software Co., Ltd.

## Contents

• Publish GIS data through the internet as a service and browse the service at the client side

Note: "SuperMap iClient for JavaScript" is abbreviated as "JS" in the course

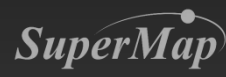

## System Target

Publish a web system
 – Functions: Browse a map

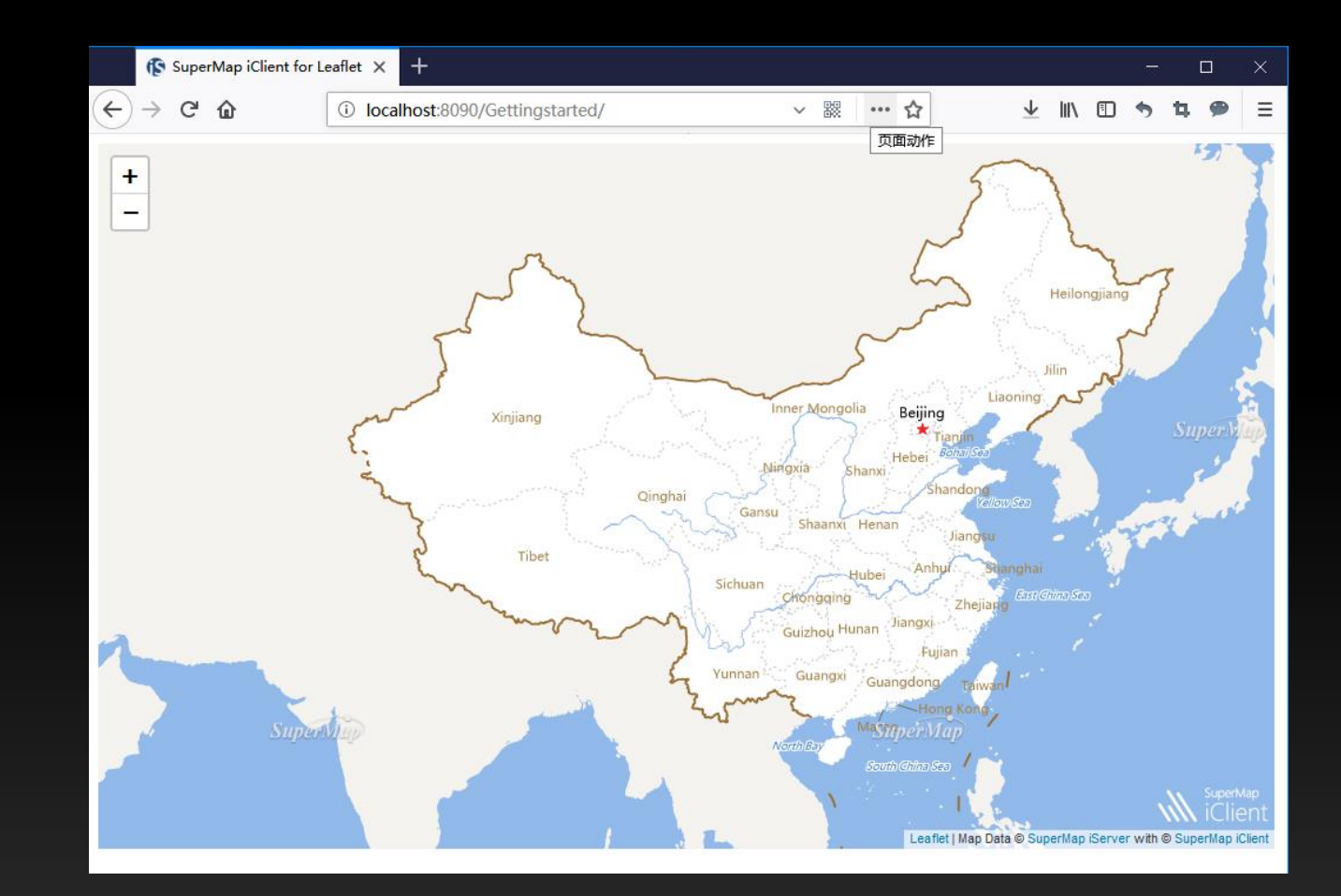

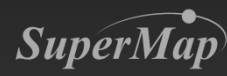

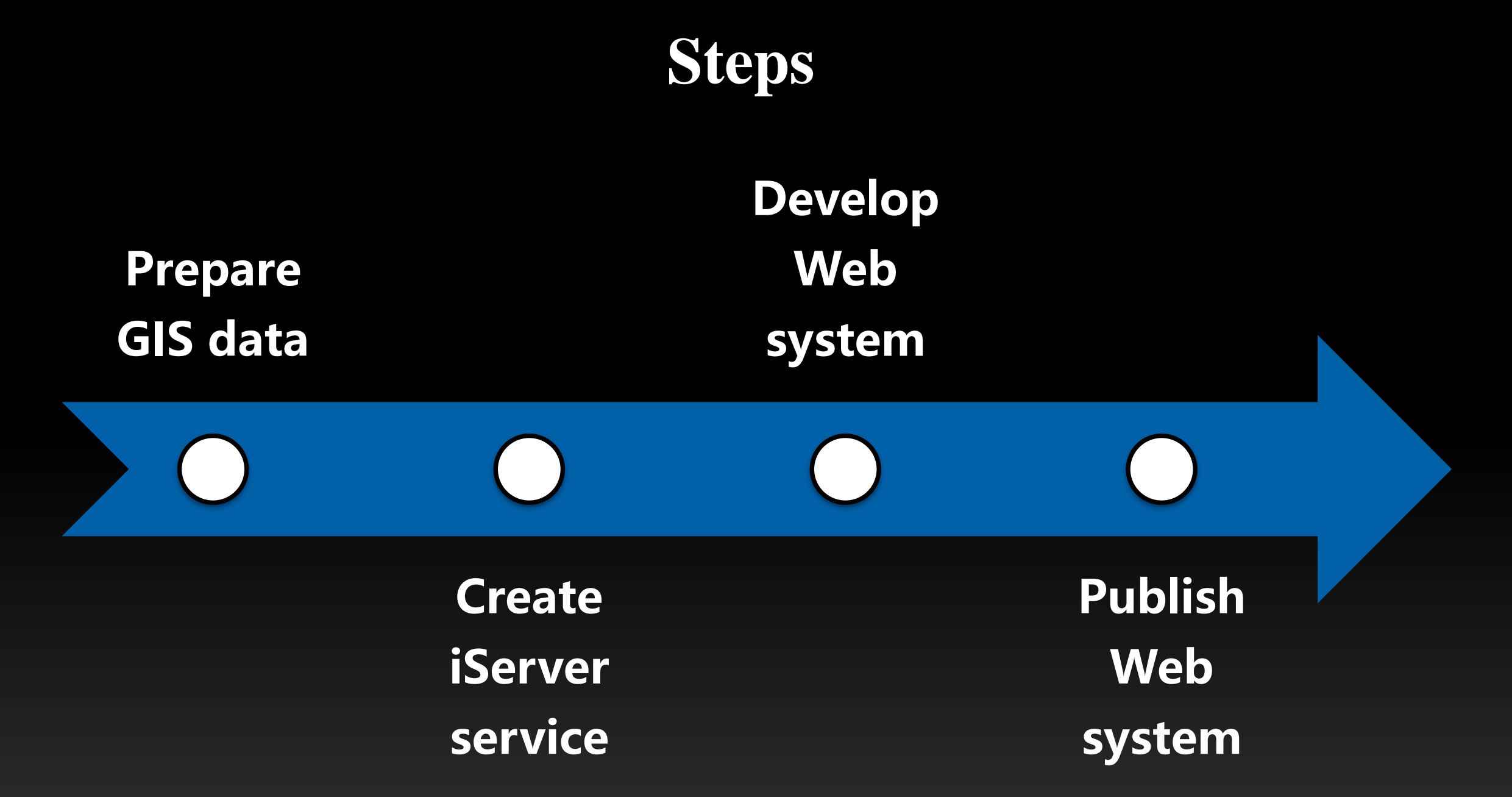

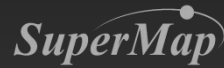

## **Step 1: Prepare GIS Data**

- Prepare GIS data with SuperMap iDesktop
  - Map: World

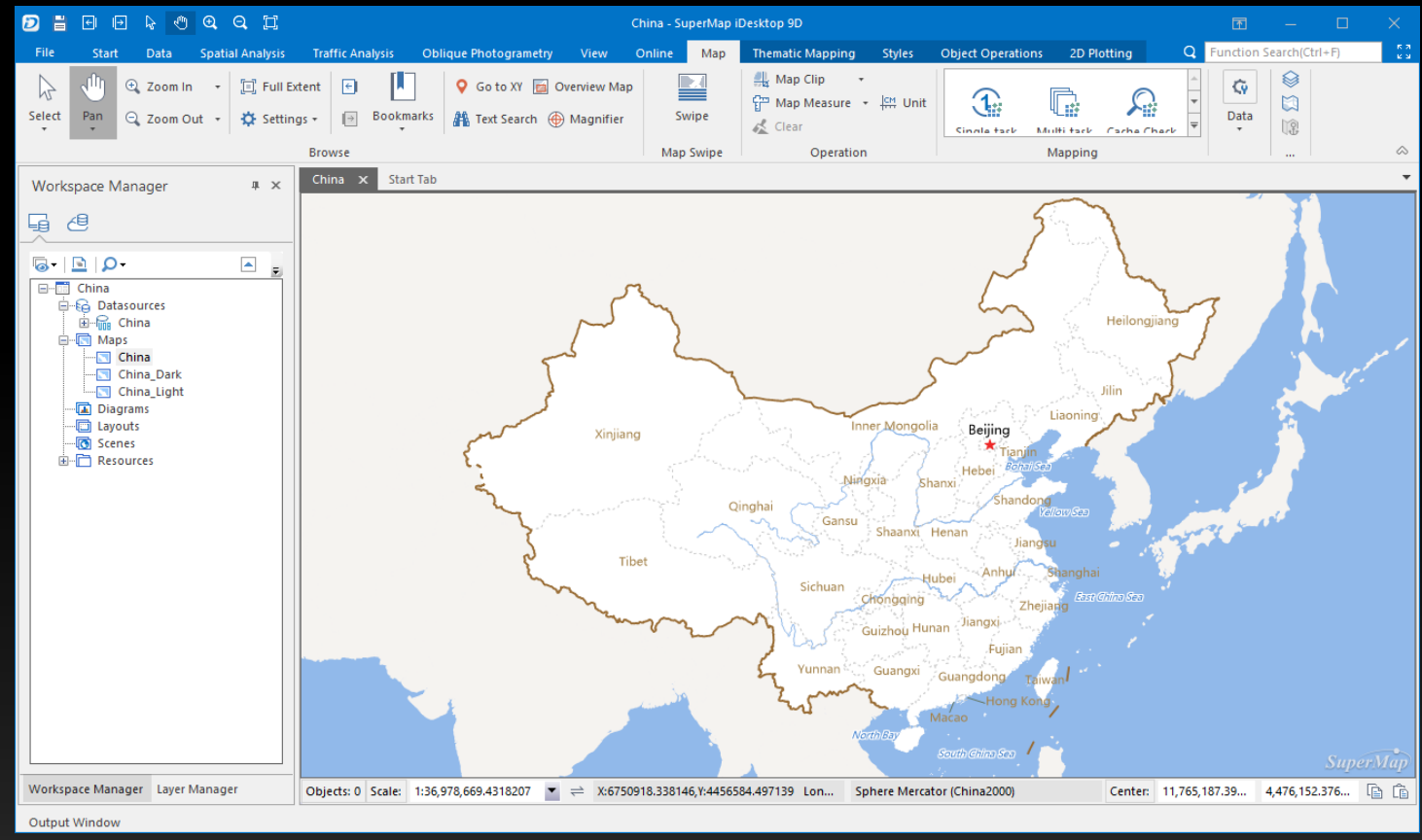

Note: Sample data of iServer-- China.smwu is used in this course

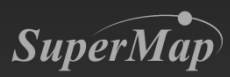

## **Step 2: Create iServer Service**

• Contents

• A map service needs to be published to realize the map browsing function

> **Determine service type**

Start server

Run startup.bat under the bin folder of iServer directory

- Tool : Webmanager
- Publish the service in a facet way

Create iServer service

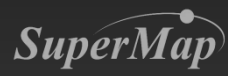

## **Step 2: Create iServer Service**

- Start iServer
  - Method 1: Run startup.bat under the bin folder
  - Method 2: Start > Programs > SuperMap > SuperMap iServer > Start iServer Service

🕌 iServer D:\SuperMap\iServer\supermap-iserver-9.0.1-win64-zip 11-Jan-2018 11:32:01.876 信息 [localhost-startStop-1] org.apache.catalina.startup.HostConfig.deployDescriptor Deploying configuration descriptor [D:\SuperMap\iServer\supermap-iserver-9.0.1-win64-zip\conf\Catalina\localhost\RealspaceSample.x 11-Jan-2018 11:32:01.892 信息 [localhost-startStop-1] org.apache.catalina.startup.HostConfig.deployDescriptor Deployment of configuration descriptor [D:\SuperMap\iServer\supermap-iserver-9.0.1-win64-zip\conf\Catalina\localhost\RealspaceSamp 1e.xml] has finished in [16] ms 11-Jan-2018 11:32:01.892 信息 [localhost-startStop-1] org. apache. catalina. startup. HostConfig. deployDescriptor Deploying configuration descriptor [D:\SuperMap\iServer\supermap-iserver-9.0.1-win64-zip\conf\Catalina\localhost\SuperMapRealspac .xml 11-Jan-2018 11:32:01.892 信息 [localhost-startStop-1] org.apache.catalina.startup.HostConfig.deployDescriptor Deployment of configuration descriptor [D:\SuperMap\iServer\supermap iserver-9.0.1-win64-zip\conf\Catalina\localhost\SuperMapReal bi configuration description for the paper map (1997) and the paper and the parts and the parts and 11-Jan-2018 11:32:12.358 信息 [localhost-startStop-1] org.apache.jasper.servlet.TldScanner.scanJars At least one JAR was scanned for TLDs yet contained no TLDs. Enable debug logging for this logger for a complete list of JARs that were scar ned but no TLDs were found in them. Skipping unneeded JARs during scanning can improve startup time and JSP compilation time. 11-Jan-2018 11:32:39.341 信息 [localhost-startStop-1] org. apache. catalina. startup. HostConfig. deployDirectory Deployment of web application directory [D:\SuperMap\iServer\supermap-iserver-9.0.1-win64-zip\webapps\iserver] has finished in [37 449] ms 11-Jan-2018 11:32:39.341 信息 [localhost-startStop-1] org.apache.catalina.startup.HostConfig.deployDirectory Deploying w eb application directory [D:\SuperMap\iServer\supermap-iserver-9.0.1-win64-zip\webapps\ROOT] 11-Jan-2018 11:32:39.356 信息 [localhost-startStop-1] org.apache.catalina.startup.HostConfig.deployDirectory Deployment of web application directory [D:\SuperMap\iServer\supermap-iserver-9.0.1-win64-zip\webapps\ROOT] has finished in [15] m |11-Jan-2018 11:32:39.387 信息 [main] org.apache.coyote.AbstractProtocol.start Starting ProtocolHandler ["http-nio-8090" 11-Jan-2018 11:32:39.387 信息 [main] org.apache.catalina.startup.Catalina.start Server startup in 38381 ms

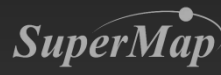

## **Step 2: Create iServer Service**

## http://localhost:8090/iserver/manager/

|                                              |                                                         |                  |           |                           |                    |                                                          |                                          |      |         |        | - C    | Quickly publish service-Please select the service type * |                                       |                                    |
|----------------------------------------------|---------------------------------------------------------|------------------|-----------|---------------------------|--------------------|----------------------------------------------------------|------------------------------------------|------|---------|--------|--------|----------------------------------------------------------|---------------------------------------|------------------------------------|
| (                                            | $\rightarrow$ C <sup>1</sup>                            | ŵ                | i localho | ost:8090/ise              | rver/manager 🔀 💀 🏠 |                                                          |                                          |      |         | ⊥ III  | III\ 🗉 |                                                          | ц.                                    |                                    |
|                                              |                                                         |                  |           |                           |                    |                                                          |                                          |      |         |        |        |                                                          |                                       | can be selected).                  |
|                                              | Home                                                    | Services         | Clusters  | Logs                      | Security           | Monitoring                                               | Backup                                   | Task | License | Settin | igs    |                                                          |                                       | m Calact/Davalact                  |
| L                                            |                                                         |                  |           |                           |                    |                                                          |                                          |      |         |        |        |                                                          |                                       |                                    |
|                                              |                                                         |                  |           |                           |                    |                                                          |                                          |      |         |        |        |                                                          |                                       |                                    |
|                                              |                                                         |                  |           |                           |                    |                                                          |                                          |      |         |        |        |                                                          |                                       |                                    |
|                                              |                                                         |                  |           |                           |                    |                                                          |                                          |      |         |        |        |                                                          | REST 3D Service                       |                                    |
| Shortcuts Server performance: 0 requests/sec |                                                         |                  |           |                           |                    |                                                          |                                          |      |         |        |        |                                                          |                                       |                                    |
|                                              |                                                         |                  |           |                           |                    |                                                          |                                          |      |         |        |        |                                                          |                                       | REST TransportationAnalyst Service |
| Gr                                           | Quick                                                   | ly publish servi | res       |                           | Quickly            | Quickly publish service- Please select the data source * |                                          |      |         |        |        |                                                          | REST MathematisterAllaryst Service    |                                    |
|                                              | a Quick                                                 | iy publish servi |           |                           |                    |                                                          |                                          |      |         |        |        |                                                          |                                       |                                    |
|                                              | Data source can be workspace or standard remote service |                  |           |                           |                    |                                                          |                                          |      |         |        |        |                                                          |                                       |                                    |
| 1                                            |                                                         |                  |           |                           |                    |                                                          |                                          |      |         |        |        |                                                          |                                       | WMS1.1.1 Service                   |
| 100                                          | Mana                                                    | ge service insta | ances     |                           | Data cou           | urco: Mardar                                             |                                          | pace |         | Cancel | c      | 0:00 1                                                   | 10:30:30                              |                                    |
|                                              |                                                         |                  |           |                           | Data sol           | WORKS                                                    | space                                    |      |         |        |        |                                                          |                                       |                                    |
| P                                            |                                                         |                  |           |                           |                    |                                                          |                                          |      |         |        | C      | Currer                                                   |                                       |                                    |
|                                              | Confid                                                  | nure clusters    |           |                           |                    |                                                          |                                          |      | Next    |        |        | he clu                                                   |                                       |                                    |
| Z                                            |                                                         | gure clusters    |           |                           |                    |                                                          |                                          |      | Next    |        |        |                                                          |                                       |                                    |
|                                              |                                                         |                  |           |                           |                    |                                                          |                                          |      |         |        |        |                                                          |                                       | $\square$ WCS1.1.1 Service         |
|                                              |                                                         |                  |           |                           |                    |                                                          |                                          |      |         |        |        |                                                          |                                       |                                    |
|                                              | Distrik                                                 | outed tiles      |           |                           |                    |                                                          |                                          |      |         |        |        |                                                          |                                       |                                    |
|                                              |                                                         | Succu thes       |           |                           |                    | 0.00                                                     |                                          |      |         |        |        |                                                          |                                       | □ ArcGIS REST Feature Service      |
|                                              |                                                         |                  |           |                           |                    |                                                          | 10:28:00 10:28:30 10:29:00 10:29:30 10:3 |      |         |        |        | 30:00 10:30:30                                           | □ ArcGIS REST Network Analyst Service |                                    |
|                                              |                                                         |                  |           |                           |                    |                                                          |                                          |      |         |        |        |                                                          | Raidu REST Man Service                |                                    |
| 226                                          | Mana                                                    | ge security      |           | Service access statistics |                    |                                                          |                                          |      |         |        |        |                                                          |                                       | Google REST Map Service            |
|                                              |                                                         |                  |           |                           |                    |                                                          |                                          |      |         |        |        |                                                          |                                       |                                    |
|                                              | - Co                                                    |                  |           |                           |                    |                                                          |                                          |      |         |        |        |                                                          |                                       | Back Next Cancel                   |
| <                                            | J Backu                                                 | p and restore    |           |                           |                    |                                                          |                                          |      |         |        |        |                                                          |                                       | Dack Next Caller                   |

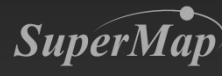

## **Step 2: Test iServer Service**

- Open Web browser
  - Map service address: http://localhost:8090/iserver/services/map-China/rest/maps/China

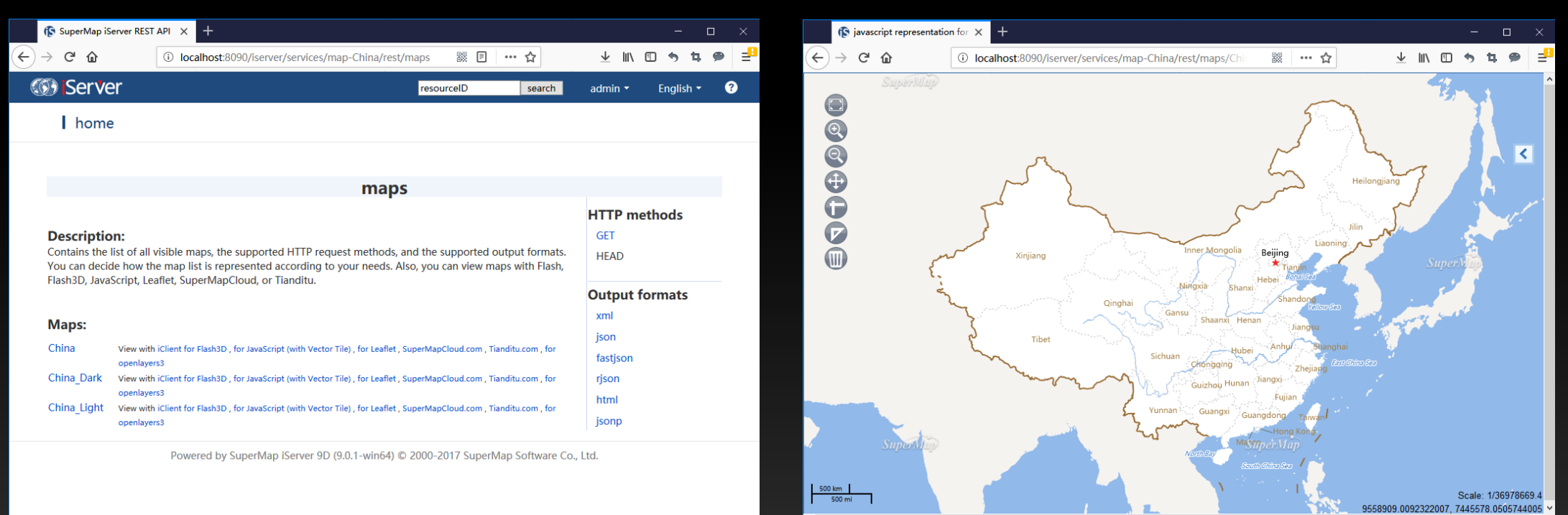

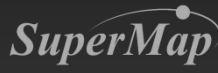

## Step 3: Develop Web System

- Development Tool—SuperMap iClient
  - Libraries for the client GIS development tool
  - Acquire iServer services
  - Development tool for Web systems
- SuperMap iClient Location
  - [iServer installation directory]/iClient directory
- This example employes SuperMap iClient for JavaScript
  - SuperMap iClient for JavaScript product package
  - [iServer installation directory]/iclient/forJavaScript

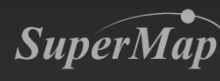

## **Step 3: Copy Script Library Files**

- Create the GettingStarted folder
- Copy script library files to the new folder
  - dist folder Core library files for development frameworks
  - libs folder Third-party technology libraries (under web folder)

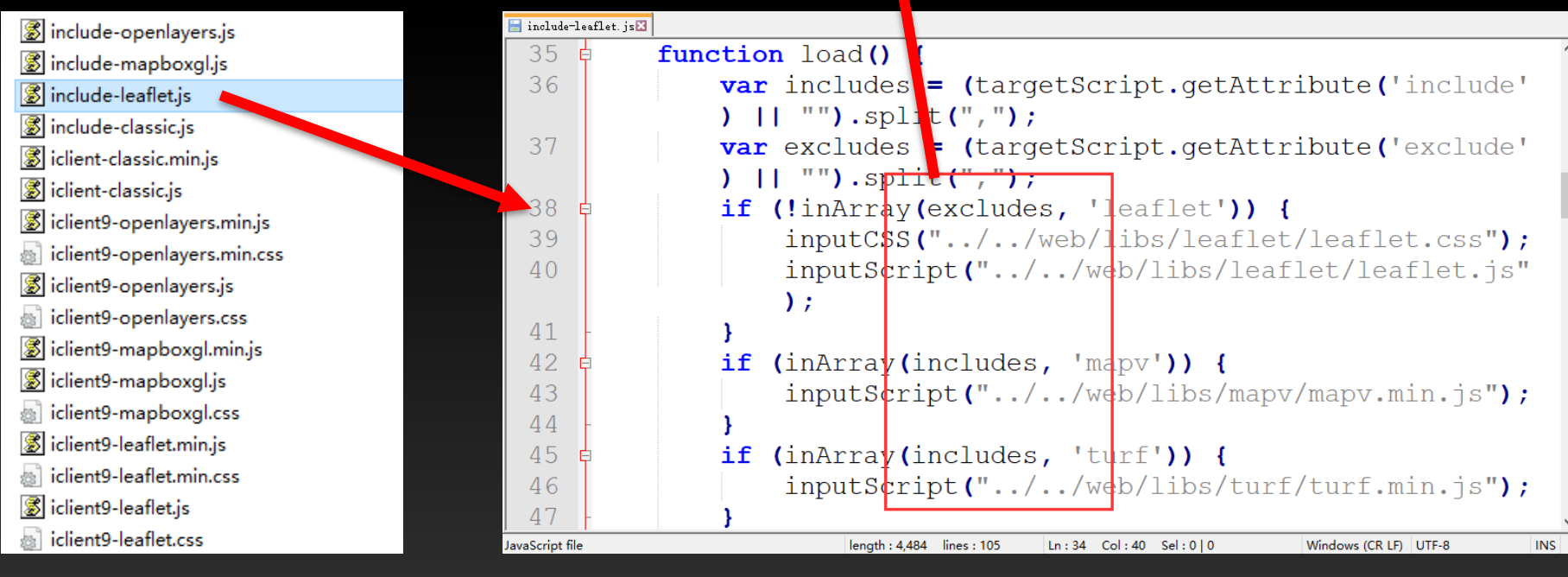

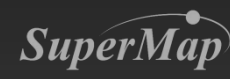

## **Step 3: Create an HMTL Page**

### <html>

<head>

<meta http-equiv="Content-Type" content="text/html; charset=utf-8" > <title>SuperMap iClient for JavaScript</title> </head>

<body >

</body> </html>

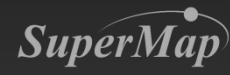

## Step 3: Add Script Library Reference

#### <html>

<head>

```
<meta http-equiv="Content-Type" content="text/html; charset=utf-8" >
<title>SuperMap iClient for JavaScript</title>
<script src="dist/include-leaflet.js"></script>
</head>
<body>
</body>
```

</html>

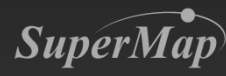

## **Step 3: Add DIV for Map Control**

#### <html>

. . . . . .

<body onload=onPageLoad()><br/>
<div id="map" style="width:800px;height:500px;"><br/>
</div></body></html>

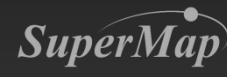

# Step 3: Create map object and set properties such as center, scale, etc.

#### <head>

<script type="text/javascript">
 var map,layer,
 // Set GIS service address for browsing
 url = "http://localhost:8090/iserver/services/map-China/rest/maps/China";
 function onPageLoad() {
 // Cerate map object
 }
}

map=L.map("mapDiv",{center:[0,0],maxZoom:18,zoom:2,crs:L.CRS.EPSG3857});

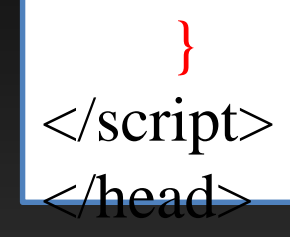

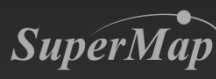

## Step 3: Add iServer layer to Map

#### <nead>

. . . . .

```
<script type="text/javascript">
var map,layer,
// Set GIS service address for browsing
url = "http://localhost:8090/iserver/services/map-China/rest/maps/China";
function onPageLoad() {
// Create map object
```

map=L.map("mapDiv",{center:[0,0],maxZoom:18,zoom:2,crs:L.CRS.EPSG3857}); L.supermap.tiledMapLayer(url).addTo(map);

</script> </head>

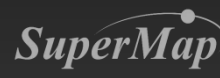

## Step 4: Publish Web System

- System deployment and debugging (Tomcat)
  - Copy the GettingStarted folder to the webapps directory of Tomcat
    - Tomcat in SuperMap iServer is employed in this example
    - Copy the GettingStarted folder to [SuperMap iServer root directory]/webapps

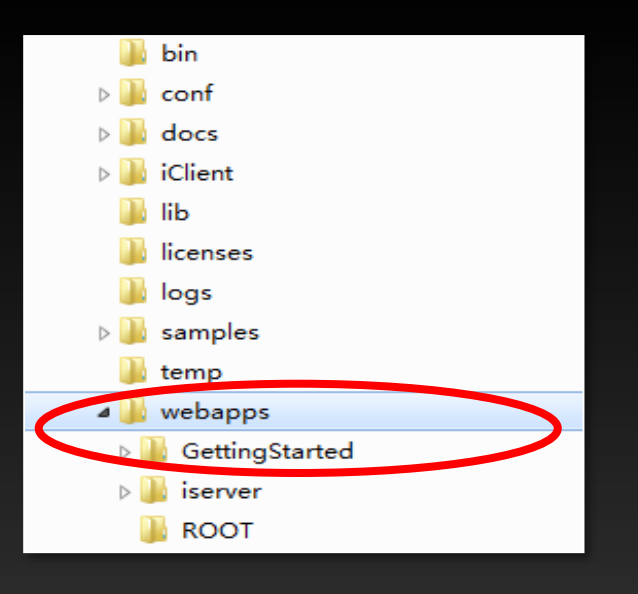

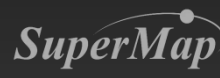

## Step 4: Publish Web System

• Browse for debugging http://localhost:8090/GettingStarted/

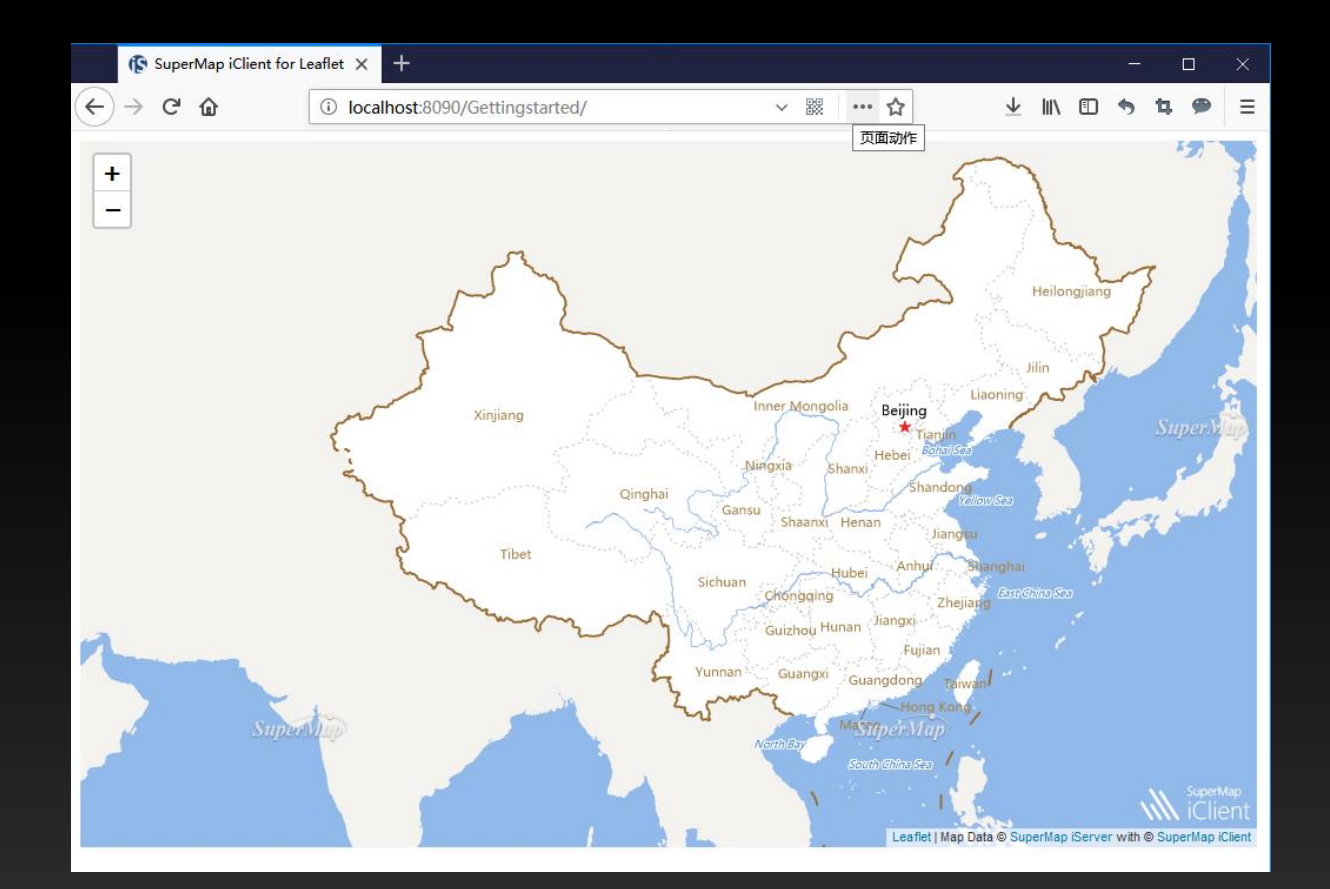

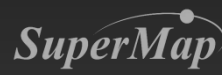

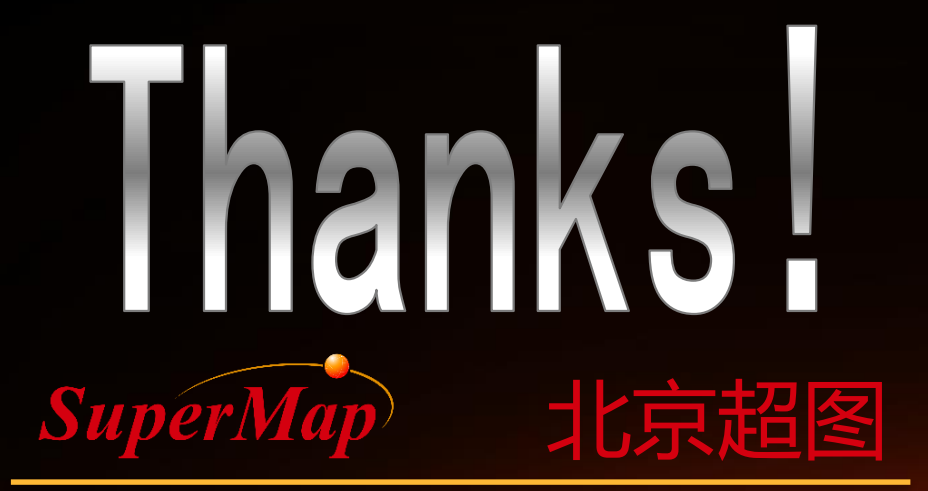

SuperMap Software Co., Ltd.

.....

0.0

1 martin